## Danne praktikerklæring i Elevplan

Denne vejledning viser, hvordan man evaluerer et forløb med alle praktikmål, danner en praktikerklæring i Elevplan og til sidst uploader en praktikerklæring.

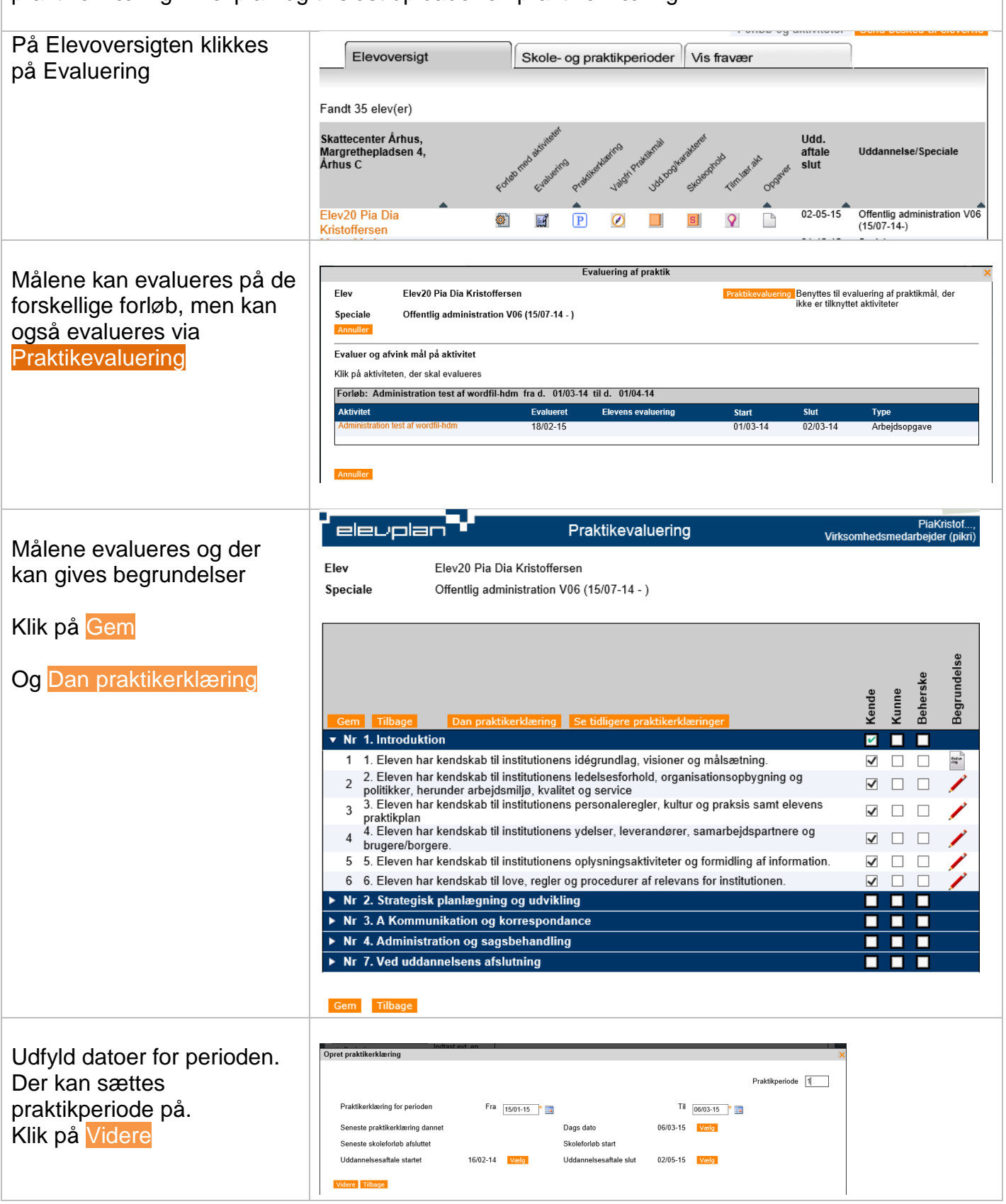

2

| Det er muligt at få                                                             | elevplan                                                                                                    | Opret praktikerklæring                                                                                                    | Henrik Mogense,<br>Virksomhedsmedarbejder (hemog4) |  |  |  |
|---------------------------------------------------------------------------------|----------------------------------------------------------------------------------------------------|----------------------------------------------------------------------------------------------------|----------------------------------------------------|--|--|--|
| begrundelser med på                                                             | Praktikerklæringer kan ses af eleven, skolen og medarbejdere i din virksomhed. Elevens øvrige lærepladser kan se                                                                                                    |                                                                                                    |                                                    |  |  |  |
| praktikerklæringen.                                                             | praktikerklæringen, men uden eventuelle tekster og begrundelser                                                                                                    |                                                                                                    |                                                    |  |  |  |
|                                                                                 | Elev Helge Olsen                                                                                                    |                                                                                                    |                                                    |  |  |  |
|                                                                                 | Praktikerklæring for perioden                                                                                                    | Fra 15/01-15 Til 06/03-15                                                                                                    | Praktikperiode 1                                   |  |  |  |
|                                                                                 | Indtast evt. en tekst til<br>praktikerklæringen<br>Tilbage Annuller<br>Praktikmål afvinket i perioden 15/01-15 til 06/03-15 Vis alle praktikmål<br>Offentlig administration V06 (15/07-14 - )                                                                                                    |                                                                                                    |                                                    |  |  |  |
|                                                                                 |                                                                                                    |                                                                                                    | a a Begrundelse a s                                |  |  |  |
|                                                                                 | Nr 1. Introduktion<br>1. Eleven har kends                                                                                                    | skab til institutionens idégrundlag, visione                                                                                                    |                                                    |  |  |  |
|                                                                                 | <ul> <li>✓ målsætning.</li> <li>2. Eleven har kends</li> <li>✓ 2 organisationsopbyg</li> </ul>                                                                                                    | skab til institutionens ledelsesforhold,<br>ning og politikker, herunder arbejdsmiljø                                                                                                    | , kvalitet og 🖌 🗌                                  |  |  |  |
| Klik på Dan praktikerklæring                                                    | service<br>3. Eleven har kends                                                                                                    | skab til institutionens personaleregler, ku                                                                                                    | ltur og 🔽 🗆 🗆                                      |  |  |  |
|                                                                                 | <ul> <li>praksis samt elever</li> <li>4</li> <li>4. Eleven har kends</li> </ul>                                                                                                    | ns praktikplan<br>skab til institutionens ydelser, leverandør                                                                                                    | er, V 🗆                                            |  |  |  |
|                                                                                 | samarbejdspartnere                                                                                                    | e og brugere/borgere.<br>skab til institutionens oplysningsaktivitete                                                                                                    | er og                                              |  |  |  |
|                                                                                 | 6. Eleven har kends                                                                                                    | ation.<br>skab til love, regler og procedurer af relev                                                                                                    | vans for                                           |  |  |  |
|                                                                                 | Dan Praktikerklæring Annuller                                                                                                    |                                                                                                    |                                                    |  |  |  |
| For ikke at få vurderende<br>udsagn med i Elevplan,<br>optræder denne advarsel. | Opret praktikerklæring<br>Advarsel:<br>Der må ikke stå v<br>praktikerklæringe<br>for efterfølgende<br>praktikuddannels<br>Tryk Tilbage, hvis<br>begrundelserne                                                                                                    | rurderende udsagn i<br>n, som ikke har relevans<br>skoleundervisning og<br>e<br>s du vil tilbage for at rette                                                                                                    | ×                                                  |  |  |  |
| Praktikerklæringen gemmes                                                       | elevolan                                                                                                    | Praktikerklæring for en periode                                                                                                    | PiaKristof, Virksomhedsmedarbejd                   |  |  |  |
| i Elevplan.<br>Gem praktikerklæring i<br>Elevplan                               | Elev     Elev20 Pia Dia Kristoffersen       Praktikerklæring for perioden     15/01-15 til 06/03-15       Praktikerklæring for perioden     15/01-15 til 06/03-15       Praktikerklæring for perioden     15/01-15 til 06/03-15       Vidannelse     Kontoruddannelse med specialer, version 06       Speciale     Offentlig administration V06 (15/07-14 - )       Uddannelseaftale med     Skat, Østhanegade 123, 2100 Kabenhavn Ø, CVR 19 55 21 01       Skole     Central uddannelsesskole SOSU / LS       Praktikerklæring dannet af     Pia Kristoffersen       Bemærkninger:     Mali pikr@sosutyn.dk |                                                                                                    |                                                    |  |  |  |
|                                                                                 | Praktikmål                                                                                                    | G betyder Godskre                                                                                                    | Reherske Begrundelse                               |  |  |  |
|                                                                                 | 1         1. Eleven har kendskab til institutionens idé<br>målsætning.           2         2. Eleven har kendskab til institutionens led<br>organisationsopbygning og politikker, herun<br>kvalitet og service           3         3. Eleven har kendskab til institutionens per<br>praksis samt elevens praktikplan           4         4. Eleven har kendskab til institutionens yde<br>samarbejdspartnere og brugerøborgere.           5         5. Eleven har kendskab til institutionens opt                                                                                                    | grundlag, visioner og visioner og visioner | Det går OK                                         |  |  |  |
|                                                                                 | formidling af information.<br>6 6. Eleven har kendskab til love, regler og pr<br>institutionen.                                                                                                    | ocedurer af relevans for                                                                                                    |                                                    |  |  |  |
|                                                                                 | Gem praktikerklæring i Elevplan Tilbage                                                                                                    |                                                                                                    |                                                    |  |  |  |

Ľ

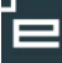

3

|                                                                                                    | eleuplan Praktikerklæring                                                                  |                                                                                                    | PiaKristof<br>Virksomhedsmedarbejder (pikri                      |                                                                                                    |  |  |
|----------------------------------------------------------------------------------------------------|--------------------------------------------------------------------------------------------|----------------------------------------------------------------------------------------------------|------------------------------------------------------------------|----------------------------------------------------------------------------------------------------|--|--|
|                                                                                                    | Elev Elev20 Pia<br>Speciale Offentlig ad                                                   | ı Dia Kristoffersen<br>dministration V06 (15/07-14                                                                          | 4-)                                                              | Kontaktlærer:<br>Pia Kristoffersen<br>Tif:<br>Mail: pikr@sosufyn.dk                                                                                                    |  |  |
|                                                                                                    | Uddannelsesaftale med<br>Periode<br>Aftaletype                                             | Skattecenter Århus CVR<br>55 21 01<br>16/02-14 - 02/05-15<br>Virksomhed                                                     | R 19                                                             | Skole: Central<br>uddannelsesskole SOSU / LS<br>Tlf:                                                                                                    |  |  |
|                                                                                                    | Tilbage<br>Praktikerklæringer                                                              |                                                                                                    |                                                                  |                                                                                                    |  |  |
|                                                                                                    | Fra – til ▲         Period           15/01-15 - 06/03-15         1                         | ode Oprettet af Prai                                                                                                    | ktiksted CVR<br>attecenter Århus 19552                           | Bilag         Type         Slet           2101         Praktikerklæring 06/03-<br>15.pdf         Erklæring         X                                                                                                    |  |  |
|                                                                                                    | Opret en almindelig prakti<br>Her kan du få Elevplan                                       | kerklæring<br>til at danne en ikke afslutte                                                                                 | Opload en alm<br>ende Her kan du                                 | indelig eller en afsluttende praktikerklæring<br>uploade en praktikerklæring, fx en PDF-fil                                                                                                    |  |  |
| Uploado                                                                                                    | praktikerklæring Opret praktikerklæring                                                    |                                                                                                    |                                                                  | Upload                                                                                                    |  |  |
| praktikerklæring                                                                                                    | Upload praktikerklæring ×                                                                  |                                                                                                    |                                                                  |                                                                                                    |  |  |
| Hvis der skal være<br>underskrift på<br>praktikerklæringen kan den i<br>stedet uploades.<br>Filen kan gemmes som en<br>almindelig eller en | Gem som almindelig praktiker<br>Gem som afsluttende praktike                               | rklæring<br>erklæring Annuller                                                                                              |                                                                  | Upload                                                                                                    |  |  |
| afsluttende praktikerklæring<br>Elevens praktikerklæringer<br>ligger herefter samlet i<br>Elevplan.                                        | elevplan                                                                                   | Prakti                                                                                                    | ikerklæring                                                      | –<br>PiaKristof,<br>Virksomhedsmedarbejder (pikri)                                                                                                    |  |  |
|                                                                                                    | Elev Elev20 Pia<br>Speciale Offentlig ad<br>Uddannelsesaftale med<br>Periode<br>Aftaletype | Dia Kristoffersen<br>dministration V06 (15/07-14<br>Skattecenter Århus CVR<br>55 21 01<br>16/02-14 - 02/05-15<br>Virksomhed | 1-)<br>19                                                        | Kontaktlærer:<br>Pia Kristoffersen<br>Tif:<br>Mail: pikr@sosufyn.dk<br>Skole: Central<br>uddannelsesskole SOSU / LS<br>Tif:                                                                                                    |  |  |
|                                                                                                    | Tilbage<br>Praktikerklæringer                                                              |                                                                                                    |                                                                  |                                                                                                    |  |  |
|                                                                                                    | Fra – til ▲         Period           15/01-15 - 06/03-15         1           -         -   | ode Oprettet af Prak<br>Pia Kristoffersen Ska<br>Pia Kristoffersen Ska                                                      | ktiksted CVR<br>attecenter Århus 19552<br>attecenter Århus 19552 | Bilag         Type         Slet           101         Praktikerklæring 06/03-<br>15.pdf         Erklæring         X           101         Elev20 Pia Praktikerklær         Erklæring         X           101         Elev20 Pia Praktikerklær         Erklæring         X |  |  |
|                                                                                                    | Opret en almindelig prakti<br>Her kan du få Elevplan<br>prak                               | kerklæring<br>til at danne en ikke afslutter<br>ttikerklæring                                                               | Opload en alm<br>Inde Her kan du                                 | indelig eller en afsluttende praktikerklæring<br>uploade en praktikerklæring, fx en PDF-fil                                                                                                    |  |  |
|                                                                                                    | Opret praktikerklæring                                                                     |                                                                                                    |                                                                  | Upload                                                                                                    |  |  |